# ¡Decídete a ser Profe!

Estimados aspirantes a las licenciaturas, ¡Bienvenidos a la Facultad de Educación!

A continuación encontrarán los pasos para su proceso de admisión:

### Diligencia el formulario de inscripción

Haz **click aquí** para ingresar al formulario de admisión

### Marca "Sí" en la sección Apoyo Financiero

en el formulario de inscripción, como se muestra en la imagen. Esto te permitirá acceder a las becas y a los programas de apoyo financiero que ofrece la Universidad.

| Le intere | esa postularse a algún apoyo para cubrir el costo de su matrícula en Uniande:                    |
|-----------|--------------------------------------------------------------------------------------------------|
| No        | Sí<br># 2.Lé interesa postularse a algún apoyo para cubrir el costo de su matricula en Uniandes? |
|           |                                                                                                  |
|           | Volver a secciones sin guardar                                                                   |
|           | <ul> <li>Guardar y volver a secciones</li> </ul>                                                 |
|           |                                                                                                  |

# Verifica si fuiste admitido(a)

<u>Haz **click aquí** para ingresar</u> <u>a la página de admitidos</u>

# Activa tu correo Uniandes

3

de acuerdo con las indicaciones enviadas a tu correo electrónico personal.

# Confirmación de ingreso

Las personas admitidas que ingresan a estudiar una Licenciatura **NO deben pagar confirmación de ingreso.** 

# Revisa las opciones de Apoyo Financiero

Especialmente las becas diseñadas para estudiantes de licenciaturas:

#### Decidí Enseñar

**Quiero Enseñar** 

#### Genera el recibo de pago

en la página de Matriculas y cancélalo oportunamente

Haz click aquí para generar el recibo

## Verifica las fechas de inscripción de cursos

en prepararse para inscripción

#### <u>Haz **click aquí** para</u> <u>conocer las fechas de</u> <u>inscripción</u>

#### Diligencia la encuesta de postulación a apoyos financieros

enviada a tu correo institucional (Uniandes) y/o a tu correo electrónico personal. Es importante que estés muy pendiente de tu correo Uniandes ya que te llegarán todas las notificaciones de tu proceso de admisión a la universidad.

- Marca "Sí" a la opción Beca Decidí Enseñar en la encuesta de Postulación a apoyos financieros. Recuerda que esta beca cubre el 66% del valor de la matrícula durante toda la carrera, se concede a las personas admitidas a un programa de licenciatura en la Universidad de los Andes.
- Marca "Sí" a la opción Quiero Enseñar en la encuesta de Postulación a apoyos financieros. Este programa financia hasta el 95% del valor de la matrícula por el número de semestres de la licenciatura a la cual se fue admitido. Este programa tiene cupos limitados.
- Marca la opción "Sí", si estás interesado/a en aplicar a otras becas. Recuerda que puedes aplicar a más de un apoyo simultáneamente siempre y cuando cumplas con los requisitos. Si te aprueban varios apoyos financieros, luego puedes elegir el que más te convenga.
   Recuerda entregar los documentos solicitados en las fechas indicadas por apoyo financiero.

¡Te esperamos en la Facultad de Educación! Para cualquier inquietud comunícate al correo: pregradofaceduc@uniandes.edu.co Universidad de Ios Andes Colombia Facultad de **Educación**